## Subscribe REVELATION 3:14-22

What is the issue of being "lukewarm"? How can it be overcome?

## Laodicea: Usefulness – Dr. Tom Wolthuis

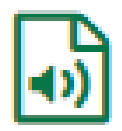

By clicking on the button on the left, a separate window opens that you can either play the sermon or click on the 3 buttons on the right and download the sermon to your computer.

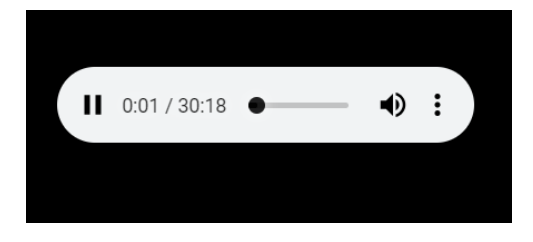

This is what you will see on the screen so you can download the sermon and save it if you wish.

The other way you can listen to the sermon, without downloading them, you can click on the arrow on the left on the bar below. If you need to adjust the volume, you can slide the speaker on the right.

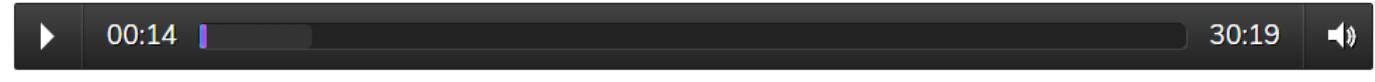

You can also subscribe to the sermons by clicking on subscribe and choosing what application you wish to use.

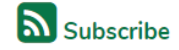